# Добавить родителя в ЛК школьника

1. Чтобы предоставить доступ в личный кабинет родителю, школьнику необходимо перейти в раздел Родители

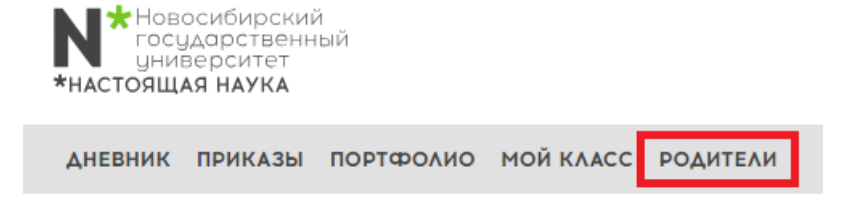

> Кабинет школьника

### Личный кабинет

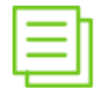

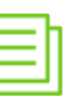

Дневник

Список приказов

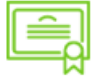

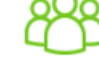

Моё портфолио

Мой класс

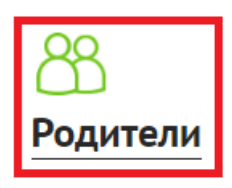

2. В разделе Родители нажать кнопку Добавить

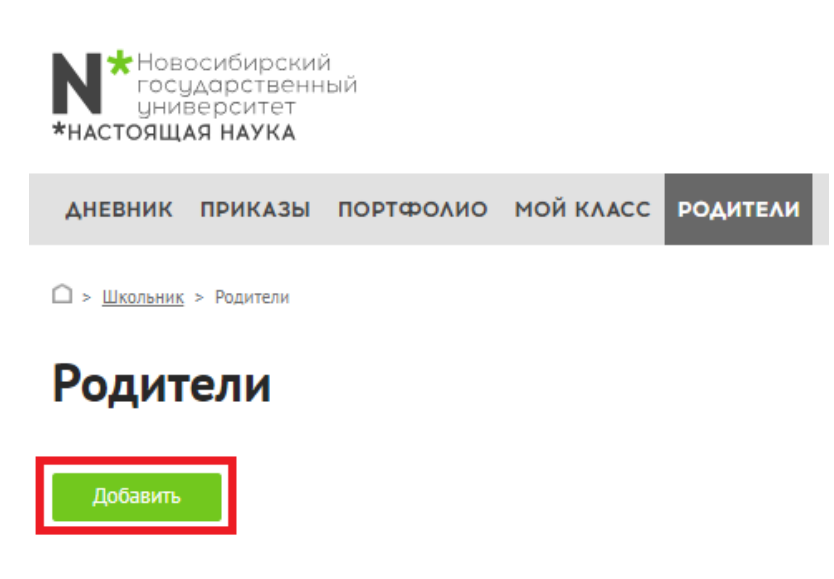

#### 3. Ввести email родителя и нажать кнопку Сохранить

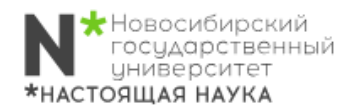

**ДНЕВНИК ПРИКАЗЫ ПОРТФОЛИО МОЙ КЛАСС** РОДИТЕЛИ

🗋 > <u>Школьник</u> > <u>Родители</u> > Добавить

## Добавить

| Email     |   |
|-----------|---|
| 1         |   |
|           |   |
| Сохранить | - |
| Сохранить | 2 |
|           | - |

#### 4. Во всплывающем окне нажать кнопку ОК

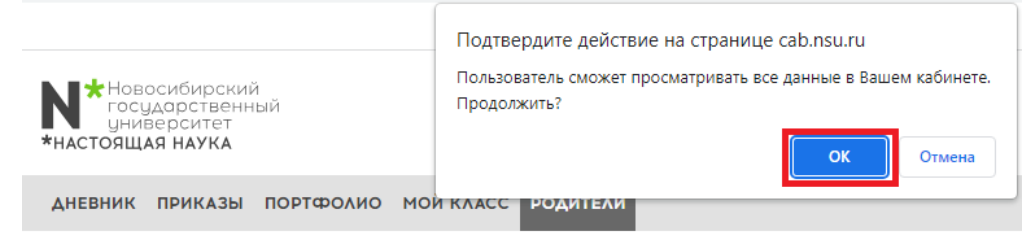

🗋 > <u>Школьник</u> > <u>Родители</u> > Добавить

### Добавить

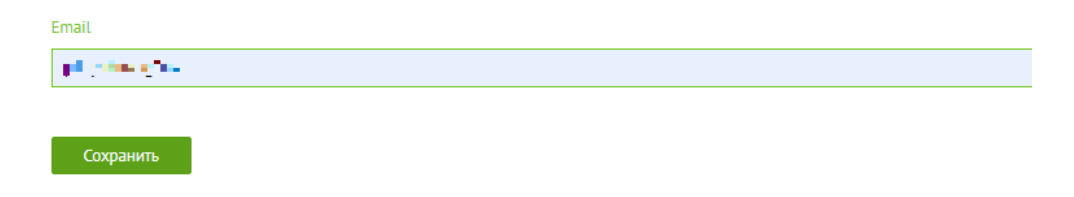

5. В личном кабинете школьника отобразится добавленный етаіl родителя. При необходимости етаіl можно удалить.

| № Новосибирский 8<br>государственный<br>университет<br>*НАСТОЯЩАЯ НАУКА     | Ð       |
|-----------------------------------------------------------------------------|---------|
| дневник приказы портфолио мой класс родители                                |         |
| □ > <u>Школьник</u> > Родители                                              |         |
| Пользователь создан. Данные для авторизации отправлены на указанный e-mail. | ×       |
| Родители                                                                    |         |
| Добавить                                                                    |         |
| Показаны записи 1-1 из 1.                                                   |         |
| E-mail                                                                      |         |
|                                                                             | Удалить |

6. Родитель на указанный email, получит такое письмо:

Регистрация аккаунта родителя Личный кабинет преподавателя и студента

| Личный кабинет преподавателя и студента <no-reply@nsu.ru><br/>to me ▼</no-reply@nsu.ru>                |
|----------------------------------------------------------------------------------------------------|
| 🛪 Russian - > English - Translate message                                                              |
| Здравствуйте!                                                                                          |
| Ваш E-Mail был указан в качестве родительского на сайте <u>Личный кабинет преподавателя и студента</u> |
| Логин:                                                                                                 |
| Пароль:                                                                                                |
|                                                                                                    |
| ← Reply → Forward                                                                                      |